### NEW DUAL ENROLLMENT APPLICATION

To fill out an application, visit:

https://www.peru.edu/dualenrollment/

Students will see the following screen:

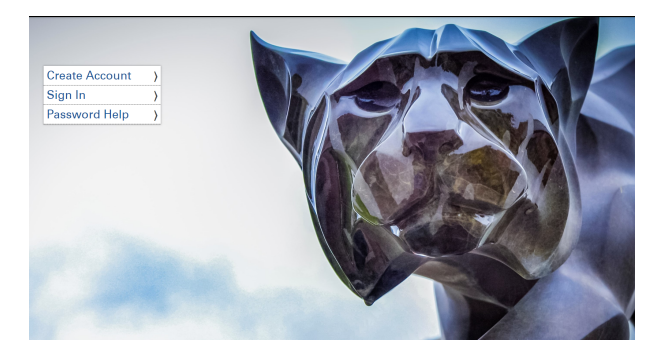

Click "Create Account" on the homepage. (Even if the student has taken dual enrollment courses with Peru State College before, they will still need to create an account)

Home » Create Peru State College Application Account

| PSC Application Username Passwords must be at least 8 characters   12345678 in length and contain at least 3 of the following 4 types of characters:   Email Address uppercase letter   Password lowercase letter   mumber number |  |
|----------------------------------------------------------------------------------------------------|--|
| Password • lowercase letter                                                                                                    |  |
| • numper                                                                                                    |  |
| Confirm Password • special character from the following sequence                                                                                                    |  |
| I'm not a robot     ! " # \$ % & ' () * + , / : ; < = > ? @ [       I'm not a robot     ] ^ _ ` {   } ~                                                                                                    |  |
| CREATE ACCOUNT                                                                                                    |  |

If the student has an NUID already, they may use it as their username. For first time students that do not have an NUID, they may create a username of their choice. <u>An NUID will be generated for them after completing their application</u>. THIS IS IMPORTANT for them to keep!

## **Personal Information**

Personal Information » Date of Birth » Address » Emergency Contact » Ethnicity » Citizenship

| LET'S GET STARTED    |       |
|----------------------|-------|
| Legal Name           |       |
| First Name*          | Jane  |
| Middle Name          | Marie |
| Last Name*           | Doe   |
| Suffix               | •     |
| Preferred First Name |       |
|                      |       |

#### APPLICANT TYPE

Which option best describes you?\*

- I am currently attending a US High School.
- I graduated from a US High School.
- I earned a Bachelor's or Master's degree from a 4-year institution in the US.
- I am an International student.

Applicant Type\*

Dual Enrollment

#### DUAL ENROLLMENT

A current high school student wishing to take college classes before high school graduation.

SAVE

NEXT

٠

## Date of Birth

Personal Information » Date of Birth » Address » Emergency Contact » Ethnicity » Citizenship

#### PREVIOUS/FORMER NAME

| First Name |  |
|------------|--|
| Last Name  |  |

#### DATE OF BIRTH AND GENDER

| Date of Birth*                |      | 01/01/2001 |      |
|-------------------------------|------|------------|------|
| Gender*<br>○ Male<br>® Female |      |            |      |
| SAVE                          | EXIT | BACK       | NEXT |

# Address

Personal Information » Date of Birth » Address » Emergency Contact » Ethnicity » Citizenship

#### ADDRESS

| Country*                                       |                  |
|------------------------------------------------|------------------|
| United States                                  | Υ.               |
| Street Address 1*                              | Street Address 2 |
| 1015 Lakeside Terrace                          |                  |
| City*                                          | State*           |
| Ord                                            | Nebraska 🔻       |
| Zip*                                           |                  |
| 00000                                          |                  |
| Phone Type*                                    | Phone Number*    |
| Cell                                           | 555-555-5555     |
| Alt Phone Type                                 |                  |
| τ.                                             |                  |
| Email*                                         |                  |
| janedoe@nowherehighschool.org                  |                  |
| Have you lived in Nebraska longer than 6 month | s?*              |
| SAVE EXIT                                      | BACK NEXT        |
|                                                |                  |

# **Emergency Contact**

Personal Information » Date of Birth » Address » Emergency Contact » Ethnicity » Citizenship

### EMERGENCY CONTACT INFORMATION

| First Name*   |          | Last Name*     |      |
|---------------|----------|----------------|------|
| Linda         |          | Doe            |      |
| Relationship* | ionship* |                |      |
| Parent        | T        | ▼ 555-555-5555 |      |
| SAVE          | EXIT     | BACK           | NEXT |

# Ethnicity

Personal Information » Date of Birth » Address » Emergency Contact » Ethnicity » Citizenship

### ETHNICITY

Ethnic Background

- Hispanic
- Not Hispanic

Ethnic Group

- 🖉 White/Caucasian
- Black/African American
- 🗆 Asian
- American Indian/Alaska Native
- Native Hawaiian/Other Pacific Islander

| SAVE | EXIT | BACK | NEXT |
|------|------|------|------|
|      |      |      |      |

# Citizenship

Personal Information » Date of Birth » Address » Emergency Contact » Ethnicity » Citizenship

## CITIZENSHIP

| Citizenship Status*                                                         | US Citizen 🔻                                                                                                    |
|-----------------------------------------------------------------------------|----------------------------------------------------------------------------------------------------|
| Do you wish to provide your Social S                                        | Security Number*                                                                                                    |
| Social Security Number*                                                     | XXX-XX-XXXX                                                                                                    |
| US CITIZEN                                                                  |                                                                                                    |
| For the purpose of complying with N<br>and the information provided on this | eb. Rev. Stat. 4-114, you hereby attest that your response form and any related application for public benefits are |

and the information provided on this form and any related application for public benefits are true, complete and accurate and you understand that this information may be used to verify your lawful presence in the United States.

| SAVE | EXIT | BACK | NEXT |
|------|------|------|------|
|------|------|------|------|

# **Additional Information**

Additional Information

| Current Military Status                                                                                                    |                                                  | No Military Service                                           | ¥                                      |
|----------------------------------------------------------------------------------------------------|--------------------------------------------------|---------------------------------------------------------------|----------------------------------------|
| How did you find out abo<br>College?                                                                                                    | out Peru State                                   | Teacher/Guidance Counselo                                     | r 🔹                                    |
| Are you wanting to apply<br>○ Yes<br>● No                                                                                                    | for the ACE scholarsh                            | nip?*                                                         |                                        |
| I hereby give permission<br>my enrollment at Peru St                                                                                                    | for Peru State College<br>ate College to my pare | e to release academic inform<br>ent(s)/guardian(s) and high s | nation regarding<br>school of record.* |
| Please provide your pare<br>address. If not available,                                                                                                    | nt/guardian email<br>enter N/A*                  | lindadoe@gmail.com                                            |                                        |
| SAVE                                                                                                    | EXIT                                             | BACK                                                          | NEXT                                   |
|                                                                                                    |                                                  |                                                               |                                        |
| Which term would you li                                                                                                    | ke to apply for?*                                | Fall 2019                                                     | τ                                      |
| Which term would you lil                                                                                                    | ke to apply for?*                                | Fall 2019<br>High School Dual Enrollme                        | ▼<br>ent ▼                             |
| ACQUEINICS<br>Which term would you lil<br>Major*                                                                                                    | ke to apply for?*<br>EXIT                        | Fall 2019<br>High School Dual Enrollme<br>BACK                | ▼<br>ent ▼<br>NEXT                     |
| Which term would you lil<br>Major*<br>SAVE                                                                                                    | ke to apply for?*<br>EXIT                        | Fall 2019<br>High School Dual Enrollme<br>BACK                | ▼<br>ent ▼<br>NEXT                     |
| Academics<br>Which term would you lil<br>Major*<br>SAVE<br>Education History » High School                                                                       | ke to apply for?*<br>EXIT<br><b>istory</b>       | Fall 2019<br>High School Dual Enrollme<br>BACK                | ▼<br>ent ▼<br>NEXT                     |
| ACCUEGES                                                                                                    | Ke to apply for?*<br>EXIT<br>istory              | Fall 2019<br>High School Dual Enrollme<br>BACK                | ▼<br>ent ▼<br>NEXT                     |
| ACCUEGES<br>Which term would you lil<br>Major*<br>SAVE<br>Education History » High School<br>COLLEGES<br>How many colleges are you<br>or have you attended in th | EXIT<br>EXIT                                     | Fall 2019<br>High School Dual Enrollme<br>BACK                | • • • • • • • • • • • • • • • • • • •  |

# **High School**

**Education History » High School** 

## HIGH SCHOOL INFORMATION

| ligh School Country*                                                               |      | United States 🔹                |         |  |
|------------------------------------------------------------------------------------|------|--------------------------------|---------|--|
| High School State*                                                                 |      | ? Nebraska 🔻                   |         |  |
| High School Search (If you can't find your Stamford High school, select UNLISTED)* |      | Stamford High School, Stamford | ord, NE |  |
| Graduation Date*                                                                   |      | 05/2021                        |         |  |
| SAVE                                                                               | EXIT | BACK                           | NEXT    |  |

### The student will receive a review of the information that they filled out:

# Review

#### APPLICATION SUMMARY

If the information below is incorrect, go back to make any changes. Be sure to choose NEXT to save.

| First Name                   |         | Middle Name                   |                 |      |  |
|------------------------------|---------|-------------------------------|-----------------|------|--|
| Jane                         |         | Marie                         |                 |      |  |
| Last Name                    |         | Suffix                        |                 |      |  |
| Doe                          |         |                               |                 |      |  |
| Date of Birth                |         |                               | Gender          |      |  |
| 2001-01-01                   |         |                               | Female          |      |  |
| Address 1                    |         |                               | Address 2       |      |  |
| 1015 Lakeside Terrace        |         |                               |                 |      |  |
| City                         |         |                               | State           |      |  |
| Ord                          |         |                               | Nebraska        |      |  |
| Zip                          |         |                               | Country         |      |  |
| 00000                        |         | $\checkmark$                  | United States   |      |  |
| Phone Number                 |         |                               | Email           |      |  |
| 555-555-5555                 |         | janedoe@nowherehighschool.org |                 |      |  |
| High School                  |         |                               | Graduation Date |      |  |
| Stamford High School, Stamfo | ord, NE |                               | 2021-05-01      |      |  |
| PROGRAM INFORMAT             | ON      |                               |                 |      |  |
| Applicant Type               |         |                               | Dual Enrollment |      |  |
| Term                         |         | Fall 2019                     |                 |      |  |
| Major                        |         | High School Dual Enrollment   |                 |      |  |
| SAVE                         | EXIT    |                               | BACK            | NEXT |  |

# Submit

### **CRIMINAL HISTORY**

R Have you ever been convicted of a law violation or adjudicated under the jurisdiction of a juvenile court for an act that resulted in probation, community service, a jail sentence or revocation or suspension of your driver's license?\* Yes No CERTIFICATION All documents submitted to Peru State College for admission purposes become the property of the College. Documents will not be released to students nor will they be forwarded to other educational institutions or agencies. **Certification Statement** I certify that the information on this application is complete, accurate, and factually correct. I understand that it is my responsibility to request that official transcripts be sent directly to PSC from each academic institution I have attended. I also understand that information withheld or misrepresented in my application for admission may make me ineligible for admission and/or enrollment and any related application for public benefits are true, complete and accurate. I understand that this information may be used to verify my lawful presence in the United States and may be shared with the PSC Scholarship Committee. I agree to abide by the policies and regulations of the Nebraska State College System. I Agree (No changes can be made once submitted)\* SAVE EXIT BACK SUBMIT

NOTE: If a student answers "Yes" to Criminal History, a hold will be put on their account preventing enrollment. This is not an automatic disqualification for participating in the dual enrollment program, Submit but a follow up will be made from our office regarding this.

If the application is accepted and submitted, the student will see this screen. They should NOT close their browser until they see this confirmation:

My Applications » Application Form

Thank you. Your application has been submitted. To protect your identity, please close your browser.

\*Upon completing the application, the following will be due:

### 1) A parent authorization form must be submitted: https://www.peru.edu/eform/view.php?id=276992

2) One of the Dual Enrollment staff members will contact the high school counselor to send verification approving the high school student to take courses.